### **การ**ตั้งค่าเครื่องพิมพ์ Passbook รุ่นต่างๆ

#### <u>วิธี SET PASSBOOK PRINTER รุ่น PSI PR9</u>

 1. กดปุ่ม Station 2 และปุ่ม Compress พร้อมกัน เพื่อเข้าสู่เมนูสำหรับการตั้งค่า

- 2. กดปุ่ม STOP เพื่อเข้าสู่ Menu Setup
- 3. เลื่อนปุ่ม Feed/Eject เพื่อหา LQ Config
- 4. กดปุ่ม STOP เพื่อเข้าสู่การตั้งค่าของ LQ Config
- 5. ตั้งค่าต่างๆ ตามค่าที่กำหนด โดยกดปุ่ม

Feed/Eject เพื่อเลื่อนขึ้น หรือกดปุ่ม Compress เพื่อเลื่อน ลง หาค่าที่ต้องการแก้ไข

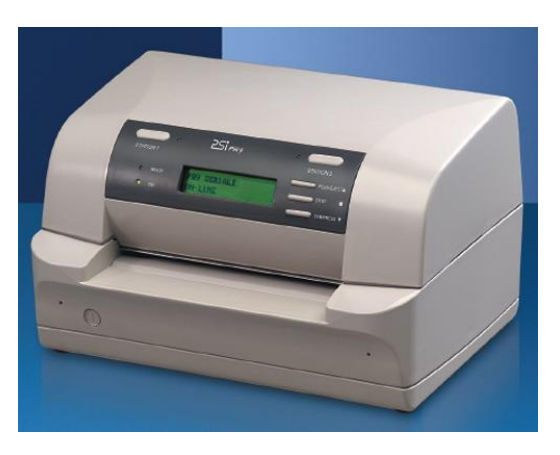

| LQ CONFIGURE<br>AUTO COMPRESSION:<br>LINE LENGTH COMPRESS:<br>COMPRESS PROPORTION:<br>FAN FOLD LEFT MARG.:<br>HIGH SPEED PRINTING:<br>LPI:<br>CPI OF WEST FONT:<br>XPI LOCKED:<br>CHARACTER SET:<br>PC CHARACTER SET:<br>CHARACTER DEFINITION:<br>LF+CR:<br>CR+LF:<br>LEFT MARG.(1/6"):<br>LEFT MARG.(1/6"):<br>TOP MARG.(1/6"): | NO<br>NO<br>108/LINE(80%)<br>O<br>NO<br>6<br>10<br>NO<br>PC<br>TIS 11<br>LQ<br>YES<br>NO<br>-1<br>4<br>O<br>3 |
|----------------------------------------------------------------------------------------------------|----------------------------------------------------------------------------------------------------|
| TOP MARG.(1/6"):<br>TOP MARG.(1/60"):<br>BOTTOM (1/6"):<br>BOTTOM (1/60"):                                                                                                    | 0<br>3<br>0<br>0                                                                                              |
|                                                                                                    |                                                                                                    |

6. เมื่อได้หัวข้อที่ต้องการ ให้กด STOP เพื่อเข้าสู่เมนูที่ต้องการปรับแต่งค่า

7. โดยกดปุ่ม Feed/Eject เพื่อเพิ่มค่า หรือ กดปุ่ม Compress เพื่อลดค่าที่ต้องการปรับแต่ง

8. เมื่อได้ค่าที่ต้องการกดปุ่ม STOP อีกครั้งเพื่ออกจากการตั้งค่า

9. หลังจากเสร็จสิ้นการตั้งค่าทั้งหมด ให้กดปุ่ม Station 2 และปุ่ม Compress พร้อมกันอีกครั้ง เพื่อออกจากเมนู

10. กดปุ่ม STOP อีกครั้งเพื่อบันทึกค่าที่เปลี่ยนแปลงไว้

#### <u>วิธี SET PRINTER รุ่น EPSON LQ-300 II</u>

สำหรับการตั้งค่าใบเสร็จครึ่งใบ และตัดกระดาษอัตโนมัติ

1. เปิดเครื่องพิมพ์ ใส่กระดาษ A4 ไว้ที่พรินเตอร์

 2. ปิดเครื่องพิมพ์ จากนั้นกดปุ่ม Font ค้างไว้ แล้วเปิด เครื่องพิมพ์ เมื่อเครื่องเริ่มทำงาน

ให้ปล่อยปุ่ม Font

 3. เครื่องพิมพ์จะแสดง การตั้งค่าปัจจุบันของเครื่อง ออกมา ดังรูป หากไม่ต้องการเปลี่ยนแปลงค่าใดๆ ให้ปิดเครื่องพิมพ์

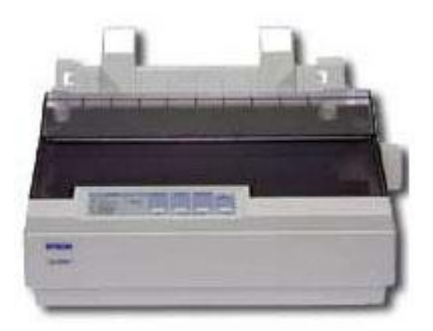

| านัสด้วอักษร                                       | เกษตร (KU42)           |
|----------------------------------------------------|------------------------|
| ระบบการพิมพ์ภาษา ไทย                               | 3 เพียว (3 pass)       |
| ขุดเชยสระ 2 space(สำหรับกาษาไทย)                   | ไม่ชดเชย               |
| ความยาวกระดาษสำหรับเพื่องขับ                       | 11 ฉื้อ                |
| เว้นช่องว่างระหว่างแผ่น(กระดาษต่อเนื่อง)           | ไม่เ วัน               |
| เ ลื่อนฉีกกระดาษอัต โหมติ                          | ไม่เ สื่อน             |
| เลื่อนบรรทัดเองอัตโนมัติ                           | ไม่เลื่อน              |
| ระบบกา รพิมพ์แบบกราฟฟิค                            | พิมพ์ใบกลับสองทิศทาง   |
| ชุดคำสั่งการพิมพ์                                  | EPSON ESC/P 2          |
| สักษณะเลข 0                                        | 0                      |
| พิมพ์แบบร่างความเร็วสูง                            | On                     |
| ระบบการเชื่อมต่อกับเครื่องคอมพิวเตอร์              | ตรวจสอบเองโดยอัตโหมัติ |
| เลือกระบบเชื่อมต่ออัตโหมัดิ                        | 10 วินาที              |
| Baud rate                                          | 19200BPS               |
| Parity                                             | None                   |
| Data length                                        | 8 bit                  |
| การส่งข้อมูล 2 ทิศทาง (แบบขนาน)                    | On                     |
| เลือกการส่งข้อมูลแบบ มาตรฐาน IEEE-1284.4 (แบบขนาน) | ตรวจสอบเองโดยอัตโหมติ  |
| Pitch                                              | 10 cpi                 |
| Auto CR(IBM 2390 Plus)                             | Off                    |
| A.G.M.(IBM 2390 Plus)                              | Off                    |
| ใช้คำสั่ง ESC [T (IBM 2390 Plus)                   | ไม่ใช้                 |
| เลือกเวลาหมดรอการป้อนกระดาษ โดยผู้ใช้กำหนดเอง      | 1.5 วิหาที             |
| เสียงเดือนระหว่างการใช้งาน                         | On                     |
| กระดาษม้วห                                         | Off                    |
|                                                    |                        |

หากต้องการเปลี่ยนแปลงค่าให้กดปุ่ม Font อีกหนึ่งครั้ง แล้วใส่กระดาษ A4 ไปที่เครื่องพิมพ์ เครื่อง จะสั่งพิมพ์ทั้งสิ้น 4 แผ่น

4. เมื่อพิมพ์รายละเอียดครบทั้ง 4 แผ่น สถานะของดวงไฟ **"Font/รูปแบบ"** 3 ดวง (เรียงจากซ้าย

ไปขวา) จะเริ่มต้นอยู่ที่ **ดับ ดับ สว่าง** 

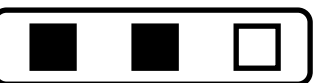

5. จากนั้น กดปุ่ม "Font/รูปแบบ" ไปเรื่อยๆ เพื่อเลือกหัวข้อหลักที่ต้องการ คือ สว่าง ดับ ดับ เพื่อตั้งค่า "ความยาวกระดาษสำหรับเฟืองขับ" จากนั้น กดปุ่ม "LF/FF" เพื่อ เข้าสู่หัวข้อย่อยของ "ความยาวกระดาษสำหรับเฟืองขับ" จากนั้นกดปุ่ม "LF/FF" ไปเรื่อยๆ เพื่อเลือกหัวข้อ ย่อยที่ต้องการ คือ สว่าง ดับ ดับ ต้องการกดปุ่ม "Font/รูปแบบ" 1 ครั้ง เพื่อกลับสู่เมนูหลัก ซึ่งสถานะดวงไฟจะต้องแสดงเป็นค่าหัวข้อหลัก ที่เรากำลังเซ็ตอยู่

7. เมื่อปรับเปลี่ยนค่าที่ต้องการเรียบร้อยให้ปิดเครื่องพิมพ์ และเครื่องพิมพ์จะจำค่าไว้จนกว่าเราจะ กำหนดค่าใหม่ให้อีกครั้ง

## <u>วิธีตั้งระยะ Printer Epson PLQ-20</u>

1. ปิด printer

2. กดปุ่ม F2 ค้างไว้ จากนั้นกดเปิด printer เมื่อเปิด printer จะมีไฟติด 3 ดวงกระพริบ คือ F1 Offline F2

- 3. กด F2 1 ครั้งแล้วใส่กระดาษ A4 1 แผ่น
- 4. Printer จะพิมพ์ค่าปัจจุบันออกมา ให้สังเกตที่คำว่า

"Current starting position"

- 5. กด F2 ตามรูปแบบการตั้งค่าที่พิมพ์ออกมาที่ต้องการ
- 6. เมื่อได้ค่าที่ต้องการ ให้ปิดเครื่อง printer เพื่อบันทึกค่าที่

มีการเปลี่ยนแปลง

○: Light on
●: Light off
ඊ: Light flashing
ざ: Light 2-flashing

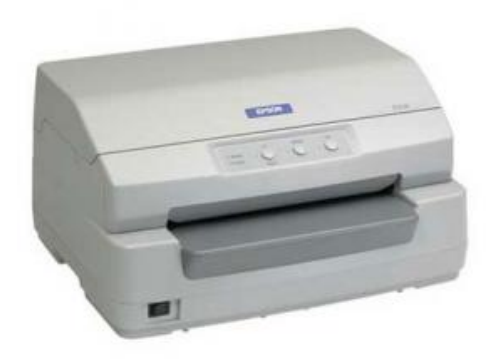

|                                                                                                    | F1/Eject light |        |                             |
|----------------------------------------------------------------------------------------------------|----------------|--------|-----------------------------|
|                                                                                                    | Offline light  |        |                             |
|                                                                                                    | i              | ł      | F2 light                    |
|                                                                                                    | i              | i      | 1                           |
|                                                                                                    |                | à      | & Corrent starting position |
|                                                                                                    | ÷              | -      | A Outrait has a burning     |
|                                                                                                    | -              | -      | 0                           |
|                                                                                                    | -              | Ξ      | <u> </u>                    |
|                                                                                                    | -              | 0      | •                           |
|                                                                                                    |                | 0      | 0                           |
|                                                                                                    | 0              |        | •                           |
|                                                                                                    | 0              | •      | 0                           |
|                                                                                                    | 0              | 0      | •                           |
|                                                                                                    | •              |        | ð                           |
| α<br>α<br>α<br>α<br>α<br>α<br>α<br>α<br>α<br>α<br>α<br>α<br>α<br>α                                                                                                    |                | ð      | •                           |
|                                                                                                    | •              | ŏ      | ö                           |
| ায়<br>আইকি মান্ব প্ৰথম সমাজ আৰু মান্ব মান্ব মান্ব মান্ব মান্ব মান্ব মান্ব মান্ব মান্ব মান্ব মান্ব মান্ব মান্ব মান্ব মান্ব মান্ব মান্ব মান্ব মান্ব মান্ব মান্ব মান্ব মান্ব মান্ব মান্ব মান্ব<br>মান্ব ম                                                                                                    | ŏ              | ۰      | •                           |
|                                                                                                    | ŏ              |        | 8                           |
|                                                                                                    | ŏ              | ŏ      | •                           |
|                                                                                                    | ō              | ě      | ň                           |
|                                                                                                    | ñ              | Ř      | Ă                           |
|                                                                                                    | ~              | ×      | x                           |
|                                                                                                    | ~              | 0      | ×                           |
|                                                                                                    | U<br>A         | U<br>W | <u> </u>                    |
|                                                                                                    | U<br>×         | 0      | 0                           |
|                                                                                                    | 0              | •      | 0                           |
|                                                                                                    | 0              | 0      |                             |
|                                                                                                    | Õ              | Ö      | 0                           |
| e op 1 <sup>44</sup><br>e op 1 <sup>4</sup><br>e op 1 <sup>4</sup><br>i 1 <sub>2</sub>                                                                                                    | ŏ              | ð      | 0                           |
|                                                                                                    | ŏ              | 0      | ŏ                           |
|                                                                                                    | •              | •      | ö                           |
| а об на класска по на на полика полика се на класска на полика и полика на полика на полика на полика на полика<br>10                                                                                                    |                | ŏ      | •                           |
|                                                                                                    |                | ŏ      | <b>ö</b>                    |
| a the second second sec | ŏ              | ē      |                             |
| E "">                                                                                                    | ŏ              |        | 8                           |

# <u>วิธีตั้งค่ากั้นหน้าซ้ายใหม่ Printer รุ่น compuprint SP40</u>

- 1. กดปุ่ม online และปุ่ม power on พร้อมกัน
- 2. จากนั้นใส่กระดาษ A4
- 3. กดปุ่ม Station 1 และ กดปุ่ม Station 2

ตามลำดับ

4. รอสักครู่ เครื่องพิมพ์จะพิมพ์ค่าออกมา

5. ให้ระบายสีลงในวงกลม ตามค่าที่ต้องการตั้ง ในที่นี้

ให้ระบายสีการตั้งค่า Left margin

- 6. จากนั้นใส่กระดาษ A4 ที่ระบายเสร็จแล้วกลับเข้าไป
- 7. จากนั้นกดปุ่ม Power off

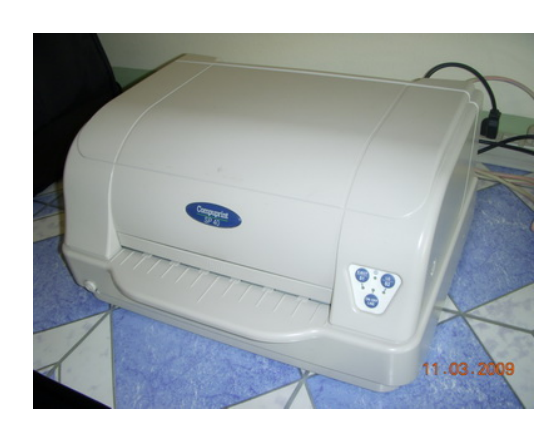